### НАЦІОНАЛЬНИЙ ТЕХНІЧНИЙ УНІВЕРСИТЕТ «ДНІПРОВСЬКА ПОЛІТЕХНІКА»

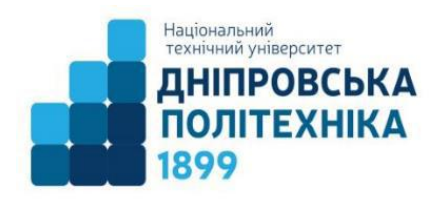

Механіко-машинобудівний факультет

#### М.В.Полушина, Т.В.Москальова

# Машинобудівне комп'ютерне креслення: практикум Частина І

## Створення креслеників в SolidWorks

для бакалаврів спеціальності 133 Галузеве машинобудування

Дніпро НТУ «ДП» 2019 Полушина М.В. Машинобудівне комп'ютерне креслення: практикум: у 3-х ч. Ч І. Створення креслеників в SolidWorks / М.В. Полушина, Т.В. Москальова; Нац. техн. ун-т «Дніпровська політехніка». – Дніпро : НТУ «ДП», 2019. – 40 с.

Автори: Полушина М.В., канд. техн. наук, доц.; Москальова Т.В., канд. техн. наук, доц.

Затверджено рішенням науково-методичної комісії спеціальності 133 Галузеве машинобудування (протокол №3 від 07.06.2019) за поданням кафедри гірничих машин та інжинірингу (протокол №9 від 27.05.2019).

Показано принципи створення та оформлення конструкторської документації в SolidWorks 2014 відповідно до Державних стандартів та з урахуванням технології виготовлення на численних прикладах.

Наведено завдання для самостійної роботи, які можна використовувати для закріплення результатів навчання, критерії оцінювання комп'ютерного практикуму.

Друкується в редакційній обробці укладачів.

© М.В. Полушина, Т.В. Москальова, 2019 © НТУ «ДП», 2019

| SMICI                                                    |    |
|----------------------------------------------------------|----|
|                                                          | 4  |
| I Створення кресленика деталі Основа                     | 5  |
| Створення нового документа кресленика                    |    |
| Редагування моделі                                       | 7  |
| Переміщення креслярських видів                           | 7  |
| Редагування властивостей аркуша                          | 7  |
| Створення розрізу, сполученого з видом деталі (Вирив)    | 8  |
| Редагування штрихування                                  | 9  |
| Нанесення розмірів                                       | 9  |
| Імпортування розмірів з моделі                           | 10 |
| Редагування розмірів                                     | 10 |
| Переміщення й копіювання розмірів                        | 10 |
| Форматування розмірів                                    | 10 |
| Додавання допуску й посадки розміру                      | 11 |
| Додавання позначення фаски                               | 11 |
| Нанесення приміток                                       | 12 |
| Нанесення шорсткості                                     | 12 |
| Нанесення осьовий ліній і покажчика центру               | 13 |
| Додавання технічних вимог                                | 13 |
| Редагування винесення замітки                            | 13 |
| Редагування основного напису                             | 14 |
| Збереження креслярських документів                       | 14 |
| Збереження кресленика в інших форматах                   | 14 |
| Настроювання товщини ліній кресленика                    | 15 |
| 2 Створення кресленика деталі Ребро                      | 15 |
| 3 Створення кресленика деталі Стійка                     | 15 |
| Створення місцевого виду                                 | 15 |
| Створення допоміжного виду                               | 16 |
| Створення обрізаного виду                                | 16 |
| Форматування розмірів                                    | 17 |
| Зміна розміру шорсткості                                 | 17 |
| Нанесення допуску відхилення поверхні                    |    |
| 4 Створення складального кресленика Корпус               | 19 |
| Створення розрізу, сполученого з видом складання.        | 19 |
| Нанесення й форматування розмірів                        | 20 |
| Вставка позначення різьблення на складальному кресленику | 21 |
| Нанесення позначення звареного шва                       | 21 |
| Нанесення позицій на складальному кресленні              | 22 |
| Створення специфікації                                   | 23 |
| 5 Завдання для самостійної роботи                        | 23 |
| 6 Критерії оцінювання                                    | 23 |
| Додаток 1 Кресленики корпуса домкрата                    | 25 |
| Додаток 2 Кресленики домкрата                            |    |
|                                                          |    |

#### Зміст